Globant > Enterprise Al

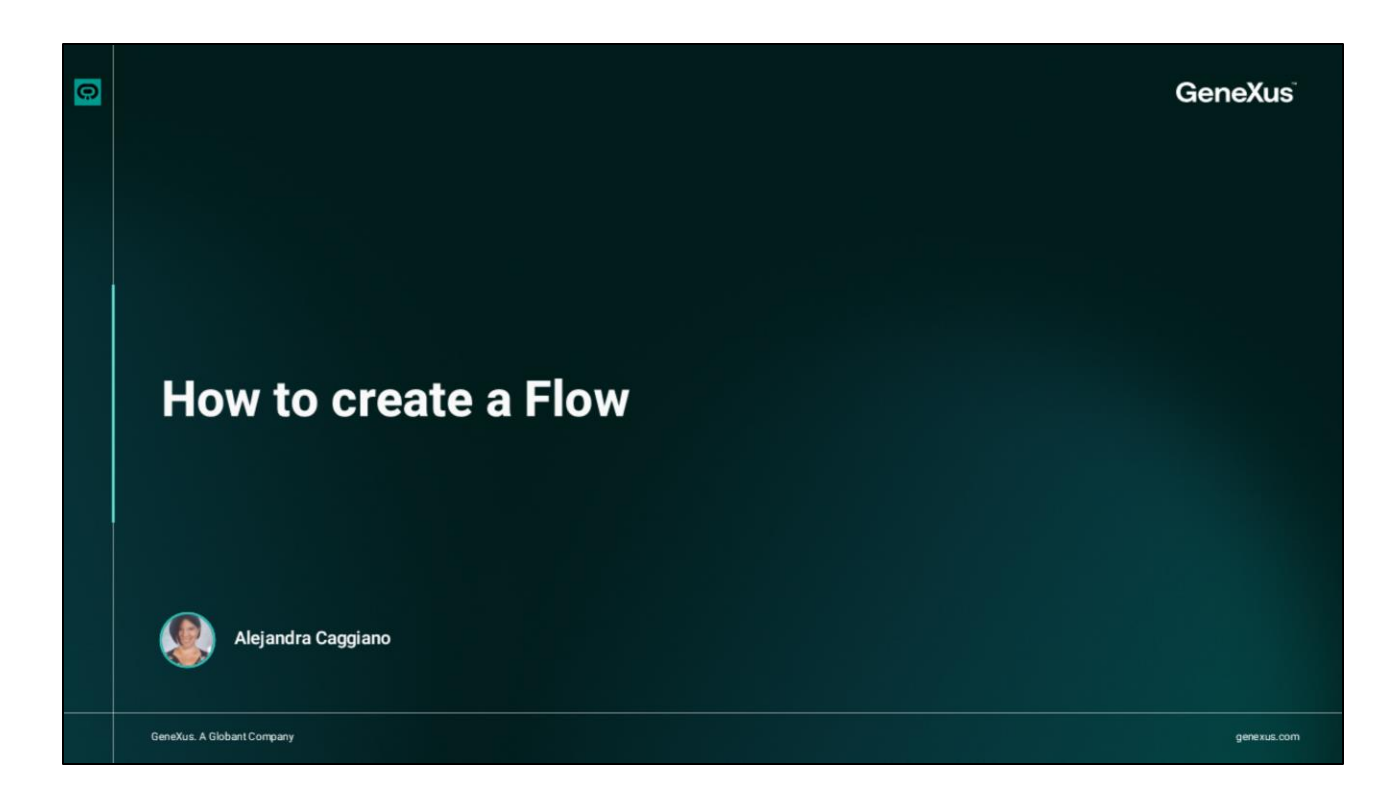

Vamos criar nosso primeiro fluxo.

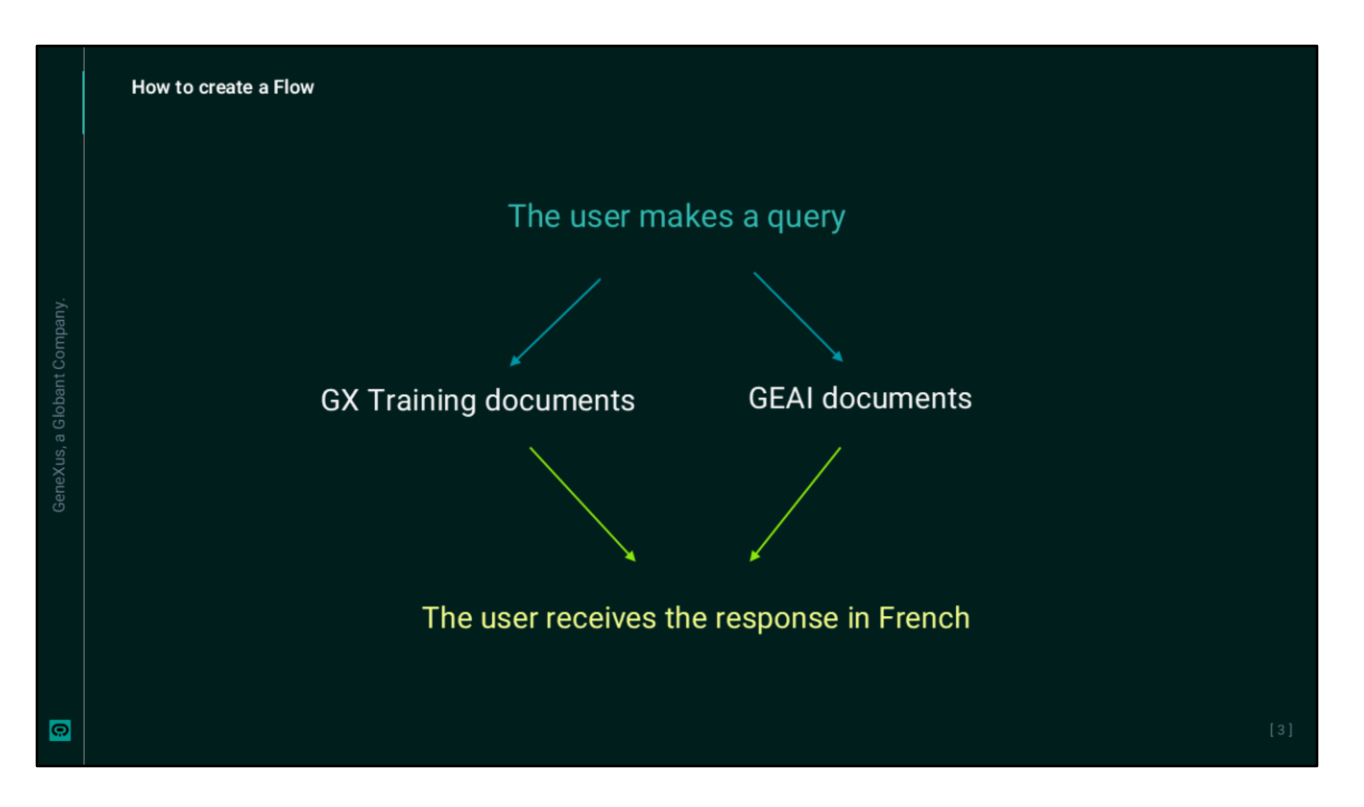

O objetivo é oferecer ao usuário final a possibilidade de fazer uma consulta sobre um tópico relacionado ao treinamento GeneXus ou Globant Enterprise AI e a resposta obtida será traduzida para o francês.

| Convert 9                   |                |                    |                  |                                                                                                    |                                                                                        |                         |                        |                                  |                                                                        |                    |          |       |                  |                |
|-----------------------------|----------------|--------------------|------------------|----------------------------------------------------------------------------------------------------|----------------------------------------------------------------------------------------|-------------------------|------------------------|----------------------------------|------------------------------------------------------------------------|--------------------|----------|-------|------------------|----------------|
| Enterprise Al               | RAG Assistants |                    |                  |                                                                                                    |                                                                                        |                         | CenelloCouro           | e(Tability) +                    | 0                                                                      |                    |          |       |                  |                |
| PROJECT OPTIONS             | CREATE NEW     |                    |                  | Harne                                                                                                    | Canalina 🛩                                                                             |                         | Status Al              |                                  | Ψ.                                                                     |                    |          |       |                  |                |
| A Interest                  |                |                    |                  |                                                                                                    |                                                                                        |                         |                        |                                  |                                                                        |                    |          |       |                  |                |
| EE Asistera                 | Kana           | Last indexing stat | and and a second |                                                                                                    |                                                                                        |                         | 0                      | 0                                |                                                                        |                    |          |       |                  |                |
| Q Relaminen                 | Chartering     |                    | / UPDATE         | B DELETE                                                                                                    | CLANCE .                                                                               | + 400 DOCUMENTS         | VENDOCUMENTS           | G, INDEX                         |                                                                        |                    |          |       |                  |                |
| de Trac                     | Orbuit .       |                    | / UPDATE         | B DELETE                                                                                                    | CLEWUP                                                                                 | + ADD DOCUMENTS         |                        | Q, INDEX                         | _                                                                      |                    |          |       |                  |                |
| <ul> <li>Nugrand</li> </ul> |                |                    |                  |                                                                                                    |                                                                                        |                         |                        |                                  |                                                                        |                    |          |       |                  |                |
| 3 Reports                   | Elige (vit)    |                    |                  |                                                                                                    |                                                                                        |                         |                        | le e                             | - 21                                                                   |                    |          |       |                  |                |
| P Asisters                  |                |                    |                  |                                                                                                    |                                                                                        |                         |                        |                                  |                                                                        |                    |          |       |                  |                |
|                             |                |                    |                  | Enterprise Al                                                                                                    | Assistant                                                                              | 1                       |                        |                                  |                                                                        |                    |          | Paka  | feedballaris (%) | ••• • <b>0</b> |
|                             |                |                    |                  | PROJECT OPTIONS                                                                                                    | Create your or                                                                         | en Assistants           |                        |                                  |                                                                        |                    |          |       |                  |                |
|                             |                |                    |                  | A Defined                                                                                                    | Surge and Surge                                                                        | In tals others is you b | dama na marka takaj in | in provider.                     |                                                                        |                    |          |       |                  |                |
|                             |                |                    |                  |                                                                                                    |                                                                                        |                         |                        |                                  |                                                                        |                    |          |       |                  |                |
|                             |                |                    |                  | E man                                                                                                    | CHORE DWD AR                                                                           | GUERNET CHEATER ADVANCE | steet caratrownen      | HIMBA AGAINMAT                   | CEPTITE DATA AND 117                                                   | SSUTART .          |          |       |                  |                |
|                             |                |                    |                  | Q Relation                                                                                                    | CARNER COVE AS                                                                         | GOTANT CHEATEAN AN      | sted ciraticuitien     | HOADA ANNOSTANOT                 | CEFATE DATA AND 1913                                                   | 0307467            |          |       |                  |                |
|                             |                |                    |                  | C And Assisted                                                                                                    | CMORE Could AR                                                                         | COLONIT - CHEATE ADVARD | steet caraticust am    | n fanda al Mich Tanif            | CHART CALL GAN (17)                                                    | NUUTANT            |          |       |                  |                |
|                             |                |                    |                  | Analyzania     Analyzania     Analyzania     Analyzania     Analyzania     Analyzania     Analyzania                                                                                                    | CHEVET COAT AN<br>My Assistants                                                        | SCENT OF ATTACAS        | sbeit offattouten      | + Deda alliestanit               | CEPATE DATA GALCUTT                                                    | 600748T            |          |       |                  |                |
|                             |                |                    |                  | Ambitante      Anit Anzistante      Anit Anzistante      Fingurent      Anit Anzistante      Fingurent      Sequents                                                                                                    | Chindr Court and                                                                       | Canadra w               | steet or an out an     | e facta a su i es tanor<br>Matem | AT *                                                                   | <b>▼</b> .         |          |       |                  |                |
|                             |                |                    |                  | Ablication     All Anistants     All Anistants     All Anistants     Programmed     Programmed     Api Uniters     Api Uniters                                                                                                    | ONSET CONTAIL<br>My Assistants<br>Autour have<br>Anister have                          | Canoin v)               | steet enrancearien     | sfarta autos tant                | All w Antices                                                          | ₩.                 |          |       |                  |                |
|                             |                |                    |                  | Instant         Q         Reconstruction           Q         Reconstruction         Reconstruction           Image: Reconstruction         Reconstruction         Reconstruction           Image: Reconstruction         Reconstruction         Reconstruction           Image: Reconstruction         Reconstruction         Reconstruction | Christ Could all<br>My Asabilants<br>Assimer Name<br>Christin Name<br>Christin Carrier | Carolin v               | steet on at content    | rfæta autos tauri                | Al         *           Active Residen         2           2         40 | T.<br>Last lipters | union: 1 | ның 🖸 | caws. ©          | 16 FEGAS       |

Antes de mais nada, vamos dar uma olhada nos assistentes definidos.

Acessamos o backoffice, selecionamos o projeto e vemos que definimos dois assistentes RAG: Um deles interage com os documentos de treinamento GeneXus, e outro que interage com os documentos Globant Enterprise AI.

Além disso, temos um assistente de bate-papo que traduz textos do inglês para o francês.

| A Flows Dashboard             |                                                                                       |           |                    |        |         |
|-------------------------------|---------------------------------------------------------------------------------------|-----------|--------------------|--------|---------|
| Globant > Enterprise Al       |                                                                                       |           |                    |        |         |
| ts Training/Training_Pry2_0 ~ |                                                                                       |           |                    |        |         |
|                               |                                                                                       |           |                    |        |         |
|                               | No Flows Configured                                                                   |           |                    |        |         |
| %. Agentic Processes          | With Hows, you have the power to<br>effortlessly design and customize<br>interactions |           |                    |        |         |
|                               | New Flow                                                                              |           |                    |        |         |
|                               |                                                                                       |           |                    |        |         |
|                               |                                                                                       | New flow  |                    |        |         |
|                               |                                                                                       | Flow nam  | e                  |        |         |
|                               |                                                                                       | Enter the | : flow name        |        |         |
|                               |                                                                                       |           |                    |        |         |
|                               |                                                                                       | Flow desc | ription            |        |         |
| us.com                        |                                                                                       | Enter the | e flow description |        |         |
|                               |                                                                                       |           |                    |        |         |
|                               |                                                                                       | Flow lang | uages              |        |         |
|                               |                                                                                       | Available | Languages          | Enable | Default |
|                               |                                                                                       | English   |                    |        |         |
|                               |                                                                                       | Spanish   |                    |        |         |
|                               |                                                                                       | Japanesi  |                    |        |         |
|                               |                                                                                       |           |                    |        |         |

Então, vamos criar o fluxo.

No menu, selecione **The Lab**, e acessaremos uma nova janela, onde poderemos criar e gerenciar ou editar os fluxos associados ao projeto selecionado.

Para começar a criar um novo fluxo, selecione New Flow.

- Aqui devemos indicar: o nome do fluxo que nos permitirá identificá-lo facilmente. Em nosso exemplo, vamos colocar French Training Documentation
- e uma descrição que, embora opcional, recomendamos adicionar para entender sua finalidade.

Resolves GeneXus and GEAI queries, and translates their response into French

Por fim, a opção Idiomas define o idioma em que o fluxo será configurado e define o idioma das mensagens codificadas.

É possível selecionar vários idiomas, de modo que a mesma mensagem possa estar disponível em diferentes idiomas.

Clique em Save.

| Enterprise Al FirstRow V                                                                                                    |                                                                                                    |                                                                                                    |                                                                                                    |
|----------------------------------------------------------------------------------------------------|----------------------------------------------------------------------------------------------------|----------------------------------------------------------------------------------------------------|----------------------------------------------------------------------------------------------------|
| C starth flow Flows Flows Flo | Set     Set       Mesage     Image: Image: | Ownersty<br>Entropyrise AI     FirstRow       Q. Search flows       Q. Search flows       Flows       Image: Search flows       Image: Search flows       Image: Se | Start<br>Start<br>Message<br>Heading 2 ± B I L X* E ± 0 0<br>Hello name, how can I help you?<br>User input<br>Select a variable to store the user's input<br>BatUerinput<br>Add exit intert<br>Add exit intert<br>Add exit intert<br>LastLastIngut<br>Use as response () |

Agora precisamos adicionar os assistentes e personalizar o comportamento. Para fazer isso, pressione **Edit**.

Esse nó inicial, chamado Start, é gerado automaticamente e estabelece uma configuração básica que pode ser personalizada, adicionando ou modificando interações, mensagens e assistentes conforme necessário. Ele marca o início do fluxo da conversa. Esse nó é ativado sempre que o fluxo é acionado e sua principal finalidade é iniciar o fluxo e, a partir dele, os outros nós que gerenciam a interação com o usuário são conectados.

É possível alterar o nome do nó, em Fluxos, Renomear fluxo.

O próximo nó é o nó Message e é responsável por enviar a mensagem de boas-vindas ou qualquer outra mensagem inicial configurada.

Nesse caso, a mensagem é Hello (nome), como posso ajudá-lo? em que (Name) representa uma variável dinâmica que é preenchida com o nome do usuário. Essa mensagem é personalizável e também pode ser formatada com estilos diferentes, como podemos ver aquí e adicionar listas, links e emojis.

Vamos personalizar nossa saudação inicial. Esse último botão permite que você insira variáveis dinâmicas na mensagem. Ao selecioná-lo, você verá uma lista das variáveis disponíveis no sistema, e também é possível definir novas variáveis personalizadas.

Se quisermos excluir esse nó de mensagem, faremos isso aqui.

| How to create a Flow                                                                                                    |                                                                                                    |                                                                                            |                                                                                                    |
|----------------------------------------------------------------------------------------------------|----------------------------------------------------------------------------------------------------|--------------------------------------------------------------------------------------------|----------------------------------------------------------------------------------------------------|
| Enterprise Al Frotice -                                                                                                    |                                                                                                    |                                                                                            |                                                                                                    |
| Prems     Image: Constraint of the second drug       Image: Constraint of the second drug     Image: Constraint of the second drug       Image: Constraint of the second drug     Image: Constraint of the second drug       Image: Constraint of the second drug     Image: Constraint of the second drug       Image: Constraint of the second drug     Image: Constraint of the second drug       Image: Constraint of the second drug     Image: Constraint of the second drug                                                                                                    | Ever<br>ment of add waters<br>Message<br>Message<br>Helio name, how can i help you?⊚                                                                                                    |                                                                                            |                                                                                                    |
| Event and the second and the second | User input<br>Idela a unicidie to stare the user's input<br>Idela anticidie to stare the user's input<br>Idela anticidie to the stare of the stare of the sta | Charles Conservations (Conservations)                                                      | Sent a sacable in trans de une à liquit<br>well sentre.                                                                                                    |
| Dimensional Constrained Volume                                                                                                    |                                                                                                    | w Seat 1     w Releastfrom     w Quites Owner Jones Traver     v Quites Owner Jones Traver | Mon A calibrate     Mon A calibrate     M |
|                                                                                                    |                                                                                                    |                                                                                            | Kar decomment with blad     reg     reg     find causes the decomment lege, (2)     decomposition     reg     reg     reg                                                                                                    |
|                                                                                                    |                                                                                                    | 3 35 0)<br>Design Criticion Versia<br>> 40 5 5 5 €                                         | Lattue no.x                                                                                                    |

Bem, então o fluxo captura a entrada do usuário por meio do nó User Input e a armazena na variável LastUserInput para uso posterior.

Em seguida, vemos o nó Assistant, onde o assistente deve ser configurado para executar ações específicas. Esse nó usa as informações armazenadas na variável Last User Input, que contém o texto inserido pelo usuário final no nó User Input.

E se clicarmos aqui, veremos que nos são oferecidos os assistentes definidos na opção Assistant do projeto em que nos posicionamos no Backoffice. Mas, para o nosso exemplo, precisamos escolher um dos assistentes do RAG. Portanto, excluímos esse nó e, nesse menu, vemos que podemos definir interações com Assistentes e com Assistentes do RAG.

Portanto, arrastamos a opção RAG Assistants para o local desejado no fluxo. No nosso exemplo, nós a colocamos ao lado do nó Entrada do usuário. Escolhemos a opção Chat with GX Training e, em seguida, esse campo nos permite selecionar um documento específico que funcionará como fonte para responder à solicitação do usuário final.

Se você fizer isso, o assistente usará apenas esse documento como referência. Também é possível adicionar tags que permitirão que o assistente pesquise apenas nos documentos que correspondam às tags indicadas para responder à solicitação do usuário final.

Na seção Input, há um campo chamado Variable .Aqui você define a variável que será usada como entrada para o nó; por exemplo, lastUserInput.

Conforme mencionado, essa variável contém a entrada mais recente do usuário e será usada como base para a consulta dos documentos ou tags selecionados.

A resposta do assistente pode ser armazenada nessa mesma variável, Última entrada do usuário, ou em uma nova variável, conforme considerado.

Se olharmos aqui, por padrão, a opção Usar como resposta está ativada, o que significa que a resposta do assistente é usada diretamente na variável Last User Input.

Em nosso exemplo, queremos salvá-la em outra variável, então desabilitamos essa opção e vemos que o campo Output está habilitado onde podemos selecionar ou criar uma nova variável na qual a saída gerada pelo nó será armazenada.

Nesse caso, estamos interessados em salvar a resposta do Assistente do RAG em uma nova variável chamada Última resposta.

| State Configuration     State Configuration     State Configuration     State Configuration     Acceptable confidence level     Indicate sthe documents taps     Indicate sthe documents taps <th>Cleaners&gt;<br/>Enterprise Al TestFlow ~</th> <th></th> <th></th> <th></th> <th></th> <th></th> <th></th> | Cleaners><br>Enterprise Al TestFlow ~                                                                                                    |              |                                              |                                                                                                    |             |                                                         |  |
|----------------------------------------------------------------------------------------------------|----------------------------------------------------------------------------------------------------|--------------|----------------------------------------------|----------------------------------------------------------------------------------------------------|-------------|---------------------------------------------------------|--|
|                                                                                                    | State Configuration       ×         Image: Configuration       ×         Acceptable confidence level       02         Image: Configuration       02         Image: Configuration       03         Image: Configuration       03         Image: Configuration       02         Image: Configuration       02         Image: Configuration       03         Image: Configuration       03         Image: Configuration       03         Image: Configuration       03         Image: Configuration       03 </th <th>Save - + 80%</th> <th>• With docurr<br/>So To<br/>O Pick from canvas</th> <th>Or.<br/>Indicates the documents' tags (<br/>Add tags<br/>Variable<br/>Isst0serinput<br/>Variable<br/>Isst0serinput<br/>Isst0serinput</th> <th>you can add</th> <th>No match another interaction here. ge.qu/ck reply.go to</th> <th></th> | Save - + 80% | • With docurr<br>So To<br>O Pick from canvas | Or.<br>Indicates the documents' tags (<br>Add tags<br>Variable<br>Isst0serinput<br>Variable<br>Isst0serinput<br>Isst0serinput | you can add | No match another interaction here. ge.qu/ck reply.go to |  |

Agora vamos dar uma olhada no ícone de lápis à direita do nó. Selecioná-lo abre o menu Configuração de status, onde é possível modificar o seguinte.

- Nível de confiança aceitável.
- O valor padrão é zero,dois e indica o nível de confiança na correspondência dos fragmentos obtidos pelo RAG Assistant após a pesquisa no banco de dados de vetores.
- Somente as respostas que atenderem ou excederem esse nível de confiança serão consideradas válidas.
- A opção de incluir o histórico de conversas permite que o assistente leve em conta as mensagens anteriores ao gerar respostas.
- A opção Incluir variáveis de contexto também é ativada por padrão e permite que as variáveis de contexto armazenadas durante a conversa sejam enviadas aos assistentes para uso nos prompts.
- A opção Mostrar fontes permite que o assistente exiba as fontes de informação usadas para gerar a resposta, o que ajuda a proporcionar transparência e validar a precisão da resposta.
- E também a possibilidade de lidar com respostas vazias. Essa opção é desativada por padrão e lida com situações em que o assistente não consegue gerar uma resposta válida. Quando ativada, ela abre uma nova ramificação de fluxo, permitindo configurar ações específicas a serem seguidas caso nenhuma resposta esteja disponível. Nessa nova ramificação, é possível adicionar qualquer um dos componentes disponíveis no menu para continuar a interação conforme necessário.

Em nosso exemplo, se o RAG Assistant encontrar a resposta nos documentos do GeneXus Training, você deseja que o fluxo chame o assistente correspondente para traduzir a resposta para o francês e armazená-la na mesma variável de entrada, lastResponse.

Mas, se nenhuma resposta for encontrada, o fluxo terá de passar para um segundo RAG Assistant configurado com os documentos usados nos cursos Globant Enterprise Al. Portanto, verificamos a opção Handle No Match e vemos que uma nova ramificação é aberta.

| C test files                                                                                                    | n NG day into myone                                                                                                    | * torrad                                                                                                    |
|----------------------------------------------------------------------------------------------------|----------------------------------------------------------------------------------------------------|----------------------------------------------------------------------------------------------------|
| Content of the state of the state of the sta |                                                                                                    | C Ma Auktorit Ger an requirer C III                                                                                                    |
| S incledient                                                                                                    | C Robinson                                                                                                    | dumitischuten<br>sectorecume Ç                                                                                                    |
| te Quice-Quartesperim                                                                                                    |                                                                                                    | Sa enganere content<br>Sa<br>Indicatos the documents' hage (i)                                                                                          |
| Research and American American                                                                                                    |                                                                                                    | Antinge<br>Marketer<br>Marketer                                                                                                    |
| C Anner MGAnace                                                                                                    |                                                                                                    | lanse roux                                                                                                    |
| IDEN (                                                                                                    |                                                                                                    | variatio color                                                                                                    |
|                                                                                                    | C Secol Alon  Toom  Toom Toom Toom  Toom  Toom  Toom  Toom  Toom  Toom  Toom  Toom  Toom  Toom  Toom  Toom  Toom  Toom  Toom  Toom  Toom  Toom  Toom  Toom  Toom | C best have<br>Nove • Not does • Not does • Not does • Not does • Not does • Not does • • Not does • • • Not does • • • • • • • • • • • • • • • • • • • |

Então, quando a consulta do usuário não encontrar uma resposta no primeiro RAG Assistant, ela terá de continuar nesse lado. Portanto, fechamos a caixa de configuração e arrastamos uma nova interação com um RAG Assistant.

Selecionamos o assistente correspondente que terá lastUserInput como variável de entrada, que é a variável que contém a última entrada do usuário.

A resposta gerada por esse RAG Assistant deve ser armazenada na variável lastResponse, portanto, desmarcamos esse sinalizador para que possamos especificar a variável de saída.

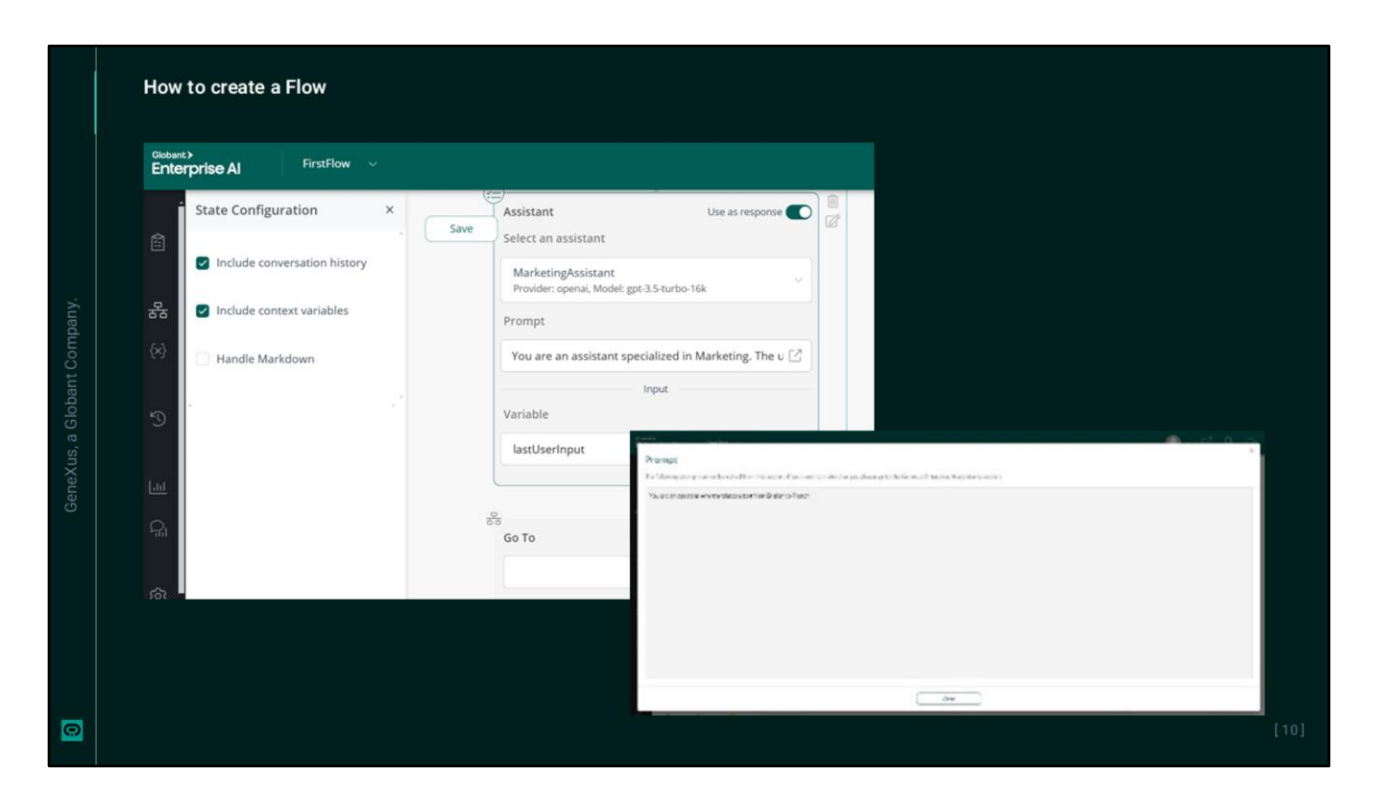

OK, mas se a resposta da consulta do usuário for encontrada com a ação do primeiro RAG Assistant, ela deverá ser traduzida para o francês.

Portanto, escolhemos a interação com um Assistente e a arrastamos para seu local no fluxo. Em seguida, escolhemos o Assistente que traduz para o francês e vemos que o campo Prompt exibe a mensagem que define a tarefa do assistente.

Essa mensagem é somente de leitura e não pode ser editada. sua resposta na mesma variável lastResponse.

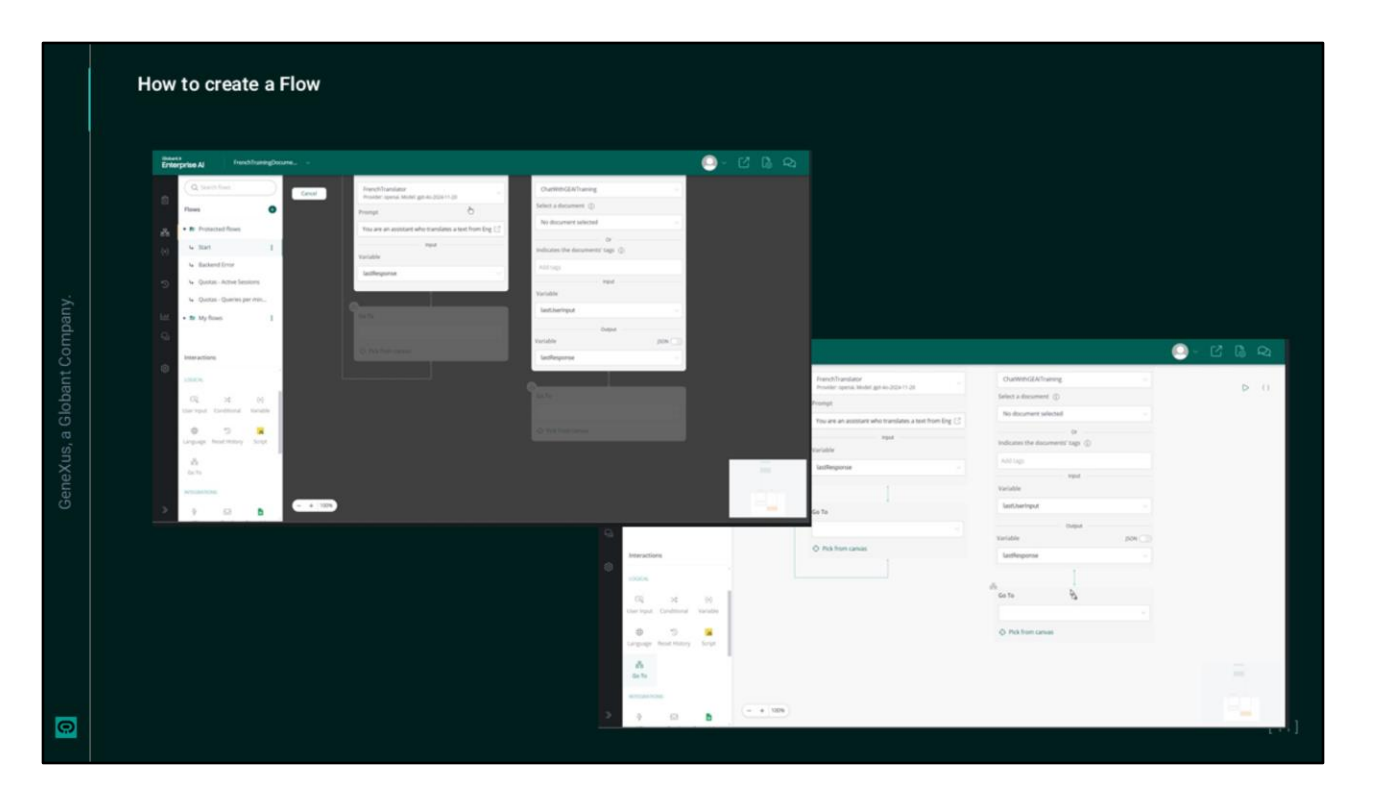

Por fim, o nó go to é usado para conectar diferentes fluxos dentro da interação. Isso permite que você selecione o fluxo para o qual deseja redirecionar o usuário final com base na interação atual.

Clicar na barra em branco, que corresponde ao menu suspenso, exibe a lista de fluxos disponíveis. Além disso, a opção Pick from Canvas permite que você selecione um nó diretamente da tela, facilitando a navegação e a conexão entre diferentes partes do fluxo.

Nesse caso, há dois nós Go to.

- Um deles retorna ao nó de entrada do usuário. Como o nó anterior (que traduz para o francês) não armazena a resposta em uma nova variável e simplesmente redireciona para a "entrada do usuário", a resposta recebida pelo usuário final é a própria resposta à sua pergunta traduzida para o francês.
- O outro nó Go to deve enviar a resposta desse segundo Assistente RAG para o nó responsável pela tradução para o francês usando a variável lastResponse.

Portanto, no menu, escolhemos a interação Go to, e a arrastamos para a posição. Escolhemos Pick from Canvas e indicamos o nó do Assistente para o qual devemos redirecionar essa saída.

A variável lastResponse contém a resposta obtida de qualquer um dos dois assistentes RAG executados anteriormente no fluxo.

Então, vamos revisar a sequência das variáveis:

O usuário insere uma consulta e ela é recebida na variável lastUserInput.

O primeiro RAG Assistant recebe essa entrada e, se tiver a resposta, ele a armazena na variável lastResponse, que, por sua vez, é recebida pelo assistente que traduz para o francês.

Se não tiver a resposta, a consulta do usuário em lastUserInput entra no segundo RAG Assistant, que salva sua resposta na variável lastResponse e a envia ao Chat Assistant para tradução.

Dessa forma, o fluxo garante que o usuário final receba a resposta em francês, independentemente do RAG Assistant que a gerou.

| Gasta<br>En | erprise Al ChatWithTraining                    |                                                      |                                                       |                                     |                   | ov 🗅 🕼 🧙                                                                                                    |  |  |
|-------------|------------------------------------------------|------------------------------------------------------|-------------------------------------------------------|-------------------------------------|-------------------|----------------------------------------------------------------------------------------------------|--|--|
|             | Q Search flows                                 | With documer Save                                    | its response                                          | • No mat                            | ch<br>▷ ()        | C Testing Assistant 4+                                                                                                    |  |  |
|             | Flows 🕒                                        | Assistant                                            | Use as response                                       | Q RAG Assistant                     | Use as response 🔘 | C Hello Al ElANIDRA                                                                                                    |  |  |
| 윦           | 4 Start                                        | Select an assistant                                  |                                                       | Select an assistant                 |                   | G HEIU ALLEANDRA,                                                                                                    |  |  |
|             | 4 Backend Error                                | FrenchTranslator<br>Provider: openai, Model: gpt-4o- | 2024-11-20                                            | ChatWithGEAITraining                |                   | what is GeneXus?                                                                                                    |  |  |
|             | 4 Quotas - Active Sessions                     | Prompt                                               |                                                       | Select a document ①                 |                   | G) GeneXus est une plateforme                                                                                                    |  |  |
|             | 4 Quotas - Queries per m                       | You are an assistant who tra                         | You are an assistant who translates a text from Eng 🖄 |                                     |                   | intelligente de développement logiciel<br>conçue pour simplifier l'ensemble du                                                                      |  |  |
|             | • 🖿 My flows 👔                                 |                                                      | A                                                     | Or<br>Indicates the documents' tags | 0                 | processus de creation de logicies, cile<br>fonctionne selon un paradigme de<br>développement low-code, ce qui<br>signifie que la quantité de codage |  |  |
|             | Interactions                                   | lastResponse                                         |                                                       | Add tags                            |                   | manuel nécessaire est minimisée. La<br>majorité du codage est réalisée à l'aide                                                                     |  |  |
|             | GENERATIVE                                     |                                                      |                                                       | Variable                            |                   | de techniques déclaratives, permettant<br>à GeneXus d'automatiser diverses<br>tâches dans le développement logiciel.                                |  |  |
|             | Assistant RAG Assistant                        | S'S<br>Go To                                         |                                                       | lastUserInput                       |                   | Caractéristiques principales de<br>GeneXus :                                                                                                    |  |  |
|             | LOGICAL                                        |                                                      |                                                       | Output                              |                   | 1. Développement Low-Code :                                                                                                    |  |  |
|             | Es, >\$ (x)<br>User input Conditional Variable | Pick from canvas                                     |                                                       | lastResponse                        |                   | GeneXus permet aux<br>développeurs de se concentre<br>moins sur l'écriture de code et                                                               |  |  |
|             |                                                | - + 100%                                             |                                                       | 1                                   |                   | Message Show desition                                                                                                    |  |  |

Bem, neste ponto, estamos em condições de testar o fluxo, portanto, primeiro o salvamos pressionando Salvar.

Temos três opções para testar o fluxo a partir dessa tela de design. Essas duas opções abrem uma janela no lado direito da tela, enquanto a outra opção abrirá uma nova janela no navegador.

Vamos testar a partir da própria tela. Vemos a mensagem inicial. Vamos perguntar o que é GeneXus? Recebemos a resposta em francês.

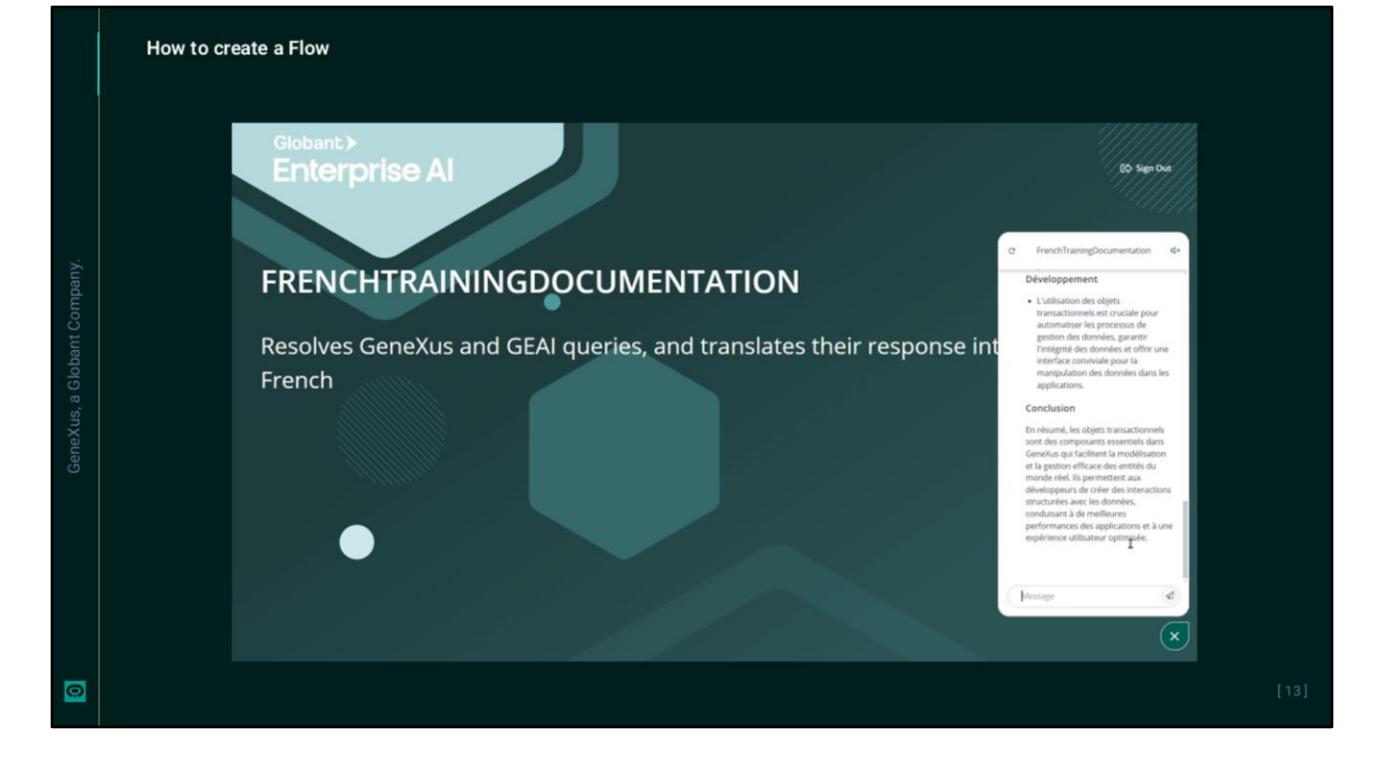

Agora vamos tentar essa outra opção.

Dessa forma, criamos e testamos nosso primeiro fluxo. Em seguida, criaremos um fluxo com um componente condicional.

Globant > Enterprise Al